# EZ TA Harris Coun

## LET'S GET STARTED

Here's what you'll need – a ruler, your EZ TAG, and an alcohol wipe.

### STEP '

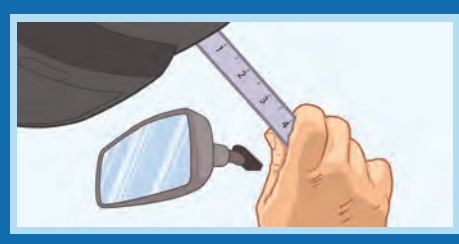

### **Mounting location**

Use the EZ TAG ruler above to measure 4" down from the top of the windshield, behind the right side of the rearview mirror. Clean area using an alcohol wipe.

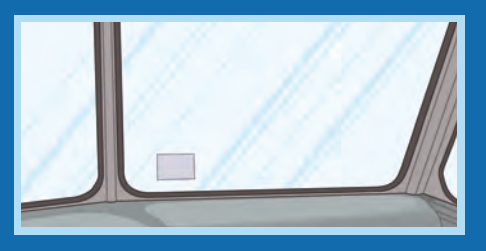

## For oversized trucks, cargo trucks, RVs, and trucks with flat windshields

Center the EZ TAG on the windshield, 2" from the bottom of the windshield.

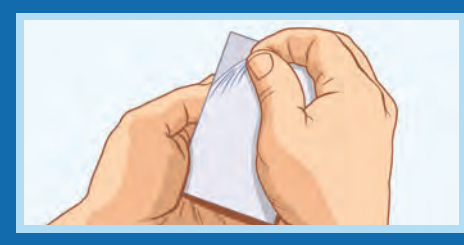

#### Remove protective layer from new EZ TAG

Peel the clear protective layer from the side of the tag as shown in the illustration above. Do not peel off the side displaying your EZ TAG information.

### **STEP 3**

STEP 2

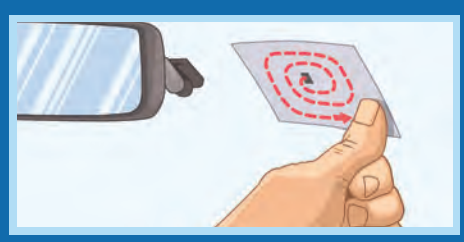

### Apply new EZ TAG to windshield

Holding the tag by the edges, press on the center of the tag using your index finger. Then take your thumb and press down firmly in the center of the tag in a circular motion pushing out any trapped air.

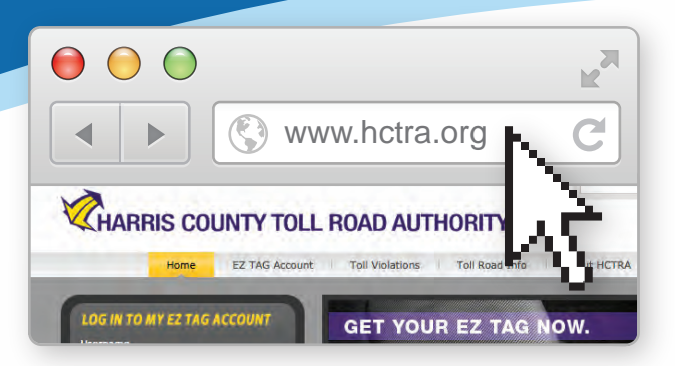

## DON'T FORGET

#### Manage your EZ TAG account at www.hctra.org

- 1. Keep your payment method information up-to-date.
- 2. Keep your vehicle information up-to-date (add or remove vehicles and plates).
- 3. Order new tags.
- 4. Update your contact information.
- 5. Review your toll charges, account balance and more!

## **DID YOU KNOW?**

Your EZ TAG will work on most electronic tolling lanes in Texas. If you see the TxTag sign, know that your EZ TAG will also work there!

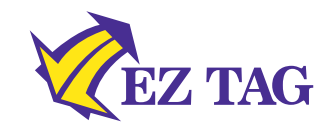

EZ TAGs <u>cannot</u> be transferred between vehicles.

If you are a frequent toll user, you may set a higher pre-paid toll balance to reduce the frequency of charges for payment.

You may add a secondary, back-up payment method to your EZ TAG account.

\_\_\_\_\_ 💿 \_\_\_\_\_

Keeping your email address up-to-date on your account allows you to receive important information about your account.

Managing your account at <u>www.hctra.org</u> keeps you moving!

> www.hctra.org or call us 281-875-EASY (3279)

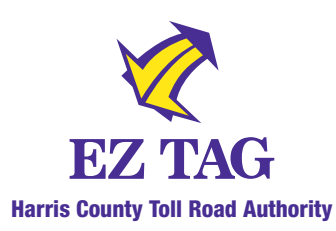

# **GUICK STARTS ET TAG INSTALLATION INSTRUCTIONS** Harris County Toll Road Authority

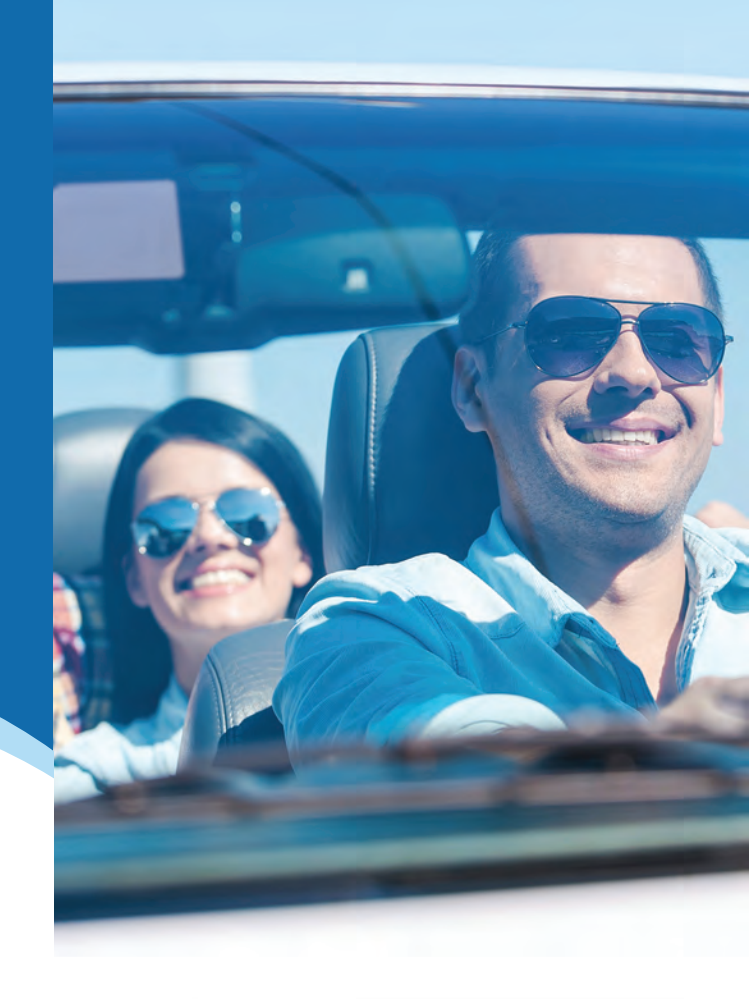